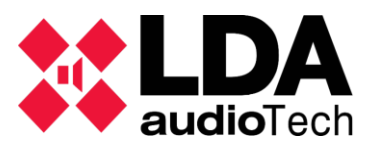

## Description

This support's manual contains information about how to update NEO's firmware with the program NEO APP.

## 1. Load file messages.

Set the correct password at initial windows (please contact to support@lda-audiotech.com)

| Login Request         | B                                                                     |                                                                                                    |
|-----------------------|-----------------------------------------------------------------------|----------------------------------------------------------------------------------------------------|
| Enter access password |                                                                       |                                                                                                    |
| Login EXIT            |                                                                       |                                                                                                    |
|                       | Login Request<br>Enter access password<br>Show password<br>Login EXIT | Login Request Image: Comparison of the second second sec |

Next, put the IP Address of your NEO and click the button connect. For example, IP Address 192.168.3.50.

|     | Connection<br>IP Address |     |           |
|-----|--------------------------|-----|-----------|
|     | 192.168.3.50             | )   | Connect   |
|     | Status:                  | Dis | connected |
| - 7 |                          |     |           |

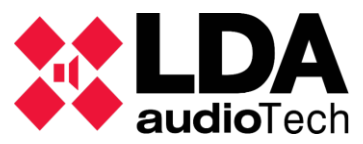

## UPDATE DEVICES FIRMWARE NEOAPP

Support Handbook

Once it is connected (status: Ready), click the button "File/Firmware".

| Connection                                                                              | Measureme       | ent           | - Local Routin | ig Matrix   |                         |          |        |
|-----------------------------------------------------------------------------------------|-----------------|---------------|----------------|-------------|-------------------------|----------|--------|
| IP Address<br>192.168.3.50 Disconned                                                    | a 🗌             | Supervision   | Config         | INPUT 1     | $\mathbf{N}$            | OUTPUT 1 | Config |
|                                                                                         |                 | Vumeters      | Config         | INPUT 2     | $\langle \cdot \rangle$ | OUTPUT 2 | Config |
| Status: Ready                                                                           |                 | Measurements  | Config         | INPUT 3     |                         | OUTPUT 3 | Config |
| - Advanced Configuration                                                                |                 |               | Config         | INPUT 4     | $\sim$                  | OUTPUT 4 | Config |
| Serial Ports & VCC                                                                      | iles / Firmware | Zone Manager  | Config         | INPUT 5     | A A                     | OUTPUT 5 | Config |
| ACSI Devices                                                                            | GPIO Port       | ETX Comm Tool | Config         | MIC IN      |                         | OUTPUT 6 | Config |
| Presets                                                                                 | Events          | System        | Config         | RECORD IN 1 | $\langle \cdot \rangle$ | OUTPUT 7 | Config |
| Audio Messages                                                                          | Flexnet         |               | Config         | RECORD IN 2 |                         | OUTPUT 8 | Config |
| System Info                                                                             |                 |               | Config         | COBRANET 1  |                         | RECORD   | Config |
| General Logs                                                                            | Local Errors    |               | Config         | COBRANET 2  |                         | MONITOR  | Config |
| 12:34:45: Connected To:                                                                 |                 | -             | Config         | COBRANET 3  |                         |          |        |
| 12:34:45: Model: NEO8060<br>12:34:45: AP Ver: v02.25.01.28<br>12:34:45: SO Ver: V02.12. |                 |               | Config         | COBRANET 4  |                         |          |        |
| 12:34:45: Soria: 0000000<br>12:34:45: Soria: 0000000<br>12:34:45: Place: PA/VA System   |                 | Config        | COBRANET 5     |             |                         |          |        |
|                                                                                         |                 | Config        | COBRANET 6     |             |                         |          |        |
|                                                                                         |                 | Config        | COBRANET 7     |             |                         |          |        |
|                                                                                         |                 | -             | Config         | COBRANET 8  |                         |          |        |

In the window "File Transfer", search the file to use (.bin) then click the button "Send firmware". The NEO will update to the new firmware and will save the file automatically.

| Eile Transfer                                      |                   |
|----------------------------------------------------|-------------------|
| File Path / File Name                              |                   |
| ETX SD card                                        | - Frontal SD card |
| Send File                                          | Send File         |
| Read File                                          | Read File         |
| Check Exists                                       | Check Exists      |
| Delete File                                        | Delete File       |
| Format SD                                          | Format SD         |
| Firmware Update                                    | Use existing file |
| NEO Configurator Project Backup<br>Get NEOc Backup |                   |
| ħ.                                                 | BACK              |

Please contact with LDA Support Department for any information

support@lda-audiotech.com